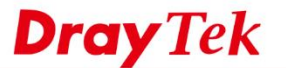

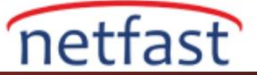

0:02:59

Link

## LAN istemcilerine bir IPv6 adresi nasıl atanır?

Bu belge ,LAN kullanıcıları için ondan bir IPV6 adresi alacak şekilde VigorRouter'in nasıl kurulacağını açıklar.

1. IPv6 erişimi olan bir WAN arayüzü olduğundan emin olun. (Bkz . Yönlendiricinin WAN arayüzüne IPv6 adresi ekleme .)

| IPv4 Internet Access |                        |         |                 |              |                   |          |
|----------------------|------------------------|---------|-----------------|--------------|-------------------|----------|
|                      | Line / Mode            |         | IP Address      | MAC Address  |                   | Up Time  |
| <u>WAN1</u>          | Ethernet / PPPoE       |         | 111.251.202.252 | 00-1D-AA-F5- | 3A-B1             | 0:03:00  |
| WAN2                 | Ethernet / DHCP Client |         | Disconnected    | 00-1D-AA-F5- | 3A-B2             | 00:00:00 |
| <u>LTE</u>           | USB /                  |         | Disconnected    | 00-A0-C6-00- | 00-55             | 00:00:00 |
| WAN4                 | USB /                  |         | Disconnected    | 00-1D-AA-F5- | 00-1D-AA-F5-3A-B4 |          |
|                      |                        |         |                 |              |                   |          |
| IPv6 Internet Access |                        |         |                 |              |                   |          |
|                      | Mode                   | Address |                 |              | Scope             | Up Time  |

| 2.         | LAN >> | General Setur | o bölümüne gidin | ve LAN subneti  | nin IPv6 sett | ting sayfasına | girmesi icir | "IPv6" va tiklavin. |
|------------|--------|---------------|------------------|-----------------|---------------|----------------|--------------|---------------------|
| <i>_</i> . |        | Ocheral Deta  | 5 0014mane gram  | To Line buonoti | min n vo bott | ung buyiubinu  | Sumon ton    | i ii vo ya umayina  |

FE80::1D:AAFF:FEF5:3AB1/128

2001:B011:700A:3E53:1D:AAFF:FEF5:3AB1/128 Global

## LAN >> General Setup

WAN1

PPP

| General Setup      |        |          |               |              |      |
|--------------------|--------|----------|---------------|--------------|------|
| Index              | Enable | DHCP     | IP Address    |              |      |
| LAN 1              | V      | V        | 192.168.100.1 | Details Page | IPv6 |
| LAN 2              |        | A.       | 192.168.2.1   | Details Page | IPv6 |
| LAN 3              |        |          | 192.168.3.1   | Details Page | IPv6 |
| LAN 4              |        | <b>A</b> | 192.168.4.1   | Details Page | IPv6 |
| LAN 5              |        |          | 192.168.5.1   | Details Page | IPv6 |
| DMZ Port           |        | <b>A</b> | 192.168.254.1 | Details Page | IPv6 |
| IP Routed Subnet   |        |          | 192.168.0.1   | Details Page |      |
| DHCP Server Option |        |          |               |              |      |

## 3. IPv6 Kurulum sayfasında,

- a) IPV6'yı etkinleştir.
- b) WAN Primary Interface'yi, IPV6 serisi olan WAN interfaceye ayarlayın.
- c) DHCPv6 Server'i etkinleştirin.
- d) Uygulamak için OK'a tıklayın.

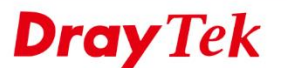

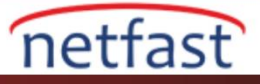

| IPv6 Address                                                                                                    | / Prefix L                                                                                                    | _ength     |  |
|----------------------------------------------------------------------------------------------------|----------------------------------------------------------------------------------------------------|------------|--|
|                                                                                                    | 1                                                                                                    | Add Delete |  |
| Unique Local Address(U                                                                                                    | LA) configuration                                                                                                    |            |  |
| Off 🗸                                                                                                    |                                                                                                    | / 64       |  |
| Current IPv6 Address                                                                                                    | [able                                                                                                    |            |  |
| Index IPv6 Address                                                                                                    | /Prefix Length                                                                                                    | Scope      |  |
| 1 2001:B011:70                                                                                                    | 0A:3E53:21D:AAFF:FEF5:3AB0/64                                                                                                    | Global     |  |
| 2 FE80::21D:AF                                                                                                    | FF:FEF5:3AB0/64                                                                                                    | Link       |  |
|                                                                                                    |                                                                                                    |            |  |
|                                                                                                    |                                                                                                    |            |  |
|                                                                                                    |                                                                                                    |            |  |
|                                                                                                    |                                                                                                    | _          |  |
|                                                                                                    |                                                                                                    | · · ·      |  |
|                                                                                                    |                                                                                                    |            |  |
| DNS Server IPv6 Addres                                                                                                    | s Deploy when WAN is up V                                                                                                    |            |  |
| Primary DNS Server                                                                                                    | 2001:4860:4860::8888                                                                                                    |            |  |
| ,                                                                                                    |                                                                                                    |            |  |
| Secondary DNS Serve                                                                                                    | er 2001:4860:4860::8844                                                                                                    |            |  |
| Secondary DNS Serve                                                                                                    | er 2001:4860:4860::8844                                                                                                    |            |  |
| Secondary DNS Serve<br>Management                                                                                                    | er 2001:4860:4860::8844<br>SLAAC(stateless) ▼                                                                                                    |            |  |
| Secondary DNS Serve                                                                                                    | 2001:4860:4860::8844<br>SLAAC(stateless) ▼<br>Other Option(O-bit)                                                                                                    |            |  |
| Secondary DNS Serve                                                                                                    | Image: 2001:4860:4860:3844       SLAAC(stateless)       Image: Content of the option (O-bit)                                                                                                    |            |  |
| Secondary DNS Serve<br>Management<br>DHCPv6 Server                                                                                                    | Interpretation of the second second sec |            |  |
| Secondary DNS Serve<br>Management<br>DHCPv6 Server<br>© Enable Server                                                                                    | er 2001:4860:4860:3844<br>SLAAC(stateless) ▼<br>Other Option(O-bit)<br>Disable Server<br>m Allocation                                                                                                    |            |  |
| Secondary DNS Serve<br>Management<br>DHCPv6 Server<br>© Enable Server<br>IPv6 Address Rande                                                              | er [2001:4860:4860::8844<br>SLAAC(stateless) ▼]<br>□ Other Option(O-bit)<br>□ Disable Server<br>om Allocation                                                                                                    |            |  |
| Secondary DNS Serve<br>Management<br>DHCPv6 Server<br>Enable Server<br>IPv6 Address Rand<br>Auto IPv6 range<br>Start IPv6 Address                        | er 2001:4860:4860:3844<br>SLAAC(stateless) ▼<br>Other Option(O-bit)<br>Disable Server<br>om Allocation                                                                                                    |            |  |
| Secondary DNS Serve<br>Management<br>DHCPv6 Server<br>Enable Server<br>IPv6 Address Rande<br>Auto IPv6 Address<br>End IPv6 Address                       | er 2001:4860:4860:3844<br>SLAAC(stateless) ▼<br>Other Option(O-bit)<br>Disable Server<br>om Allocation                                                                                                    |            |  |
| Secondary DNS Serve<br>Management  DHCPv6 Server  Enable Server  DHV6 Address Rande  Auto IPv6 Address End IPv6 Address End IPv6 Address Advance setting | er 2001:4860:4860:3844<br>SLAAC(stateless) ▼<br>Other Option(O-bit)<br>Disable Server<br>om Allocation                                                                                                    |            |  |

4. Yukarıdaki konfigürasyon ile LAN istemcileri VigorRouter'dan bir IPv6 adresi ve IPv6 Gateway ayarları elde edebilecektir. Windows PC için bunu "ipconfig" komutu ile kontrol edebiliriz.

| C:\Users\Will>              | ipconfig                                                          |
|-----------------------------|-------------------------------------------------------------------|
| Windows IP Con              | figuration                                                        |
| Ethernet adapt              | ar フ <del>ナ</del> 網路 5・                                           |
| Connection                  |                                                                   |
| IPv6 Addres                 | specific DNS Suffix . :<br>s : 2001:b011::e3                      |
| IPv6 Addres<br>Temporary II | s                                                                 |
| Link-local<br>IPv4 Addres   | IPv6 Address : fe80::b4f3:c4ca:9a69:47b3%19<br>s : 192.168.100.12 |
| Subnet Mask<br>Default Gat  |                                                                   |
| Boldart dat                 | 192.168.100.1                                                     |

5. Ve PC bir IPv6 sunucusundan Ping ve Response alabilecektir, örneğin, "ipv6.google.com"

| C:\Users\Will>ping ipv6.google.com                                                                                                    |
|----------------------------------------------------------------------------------------------------|
| Pinging ipv6.1.google.com [2404:6800:4012::200e] with 32 bytes of data:<br>Reply from 2404:6800:4012::200e: time=17ms<br>Reply from 2404:6800:4012::200e: time=17ms<br>Reply from 2404:6800:4012::200e: time=17ms<br>Reply from 2404:6800:4012::200e: time=17ms |
| Ping statistics for 2404:6800:4012::200e:<br>Packets: Sent = 4, Received = 4, Lost = 0 (0% loss),<br>Approximate round trip times in milli-seconds:<br>Minimum = 17ms, Maximum = 17ms, Average = 17ms                                                           |